# KBIZ 중소기업중앙회 납품대금 조정협의 지원 시스템 사용가이드

www.kbiz.webcost.co.kr

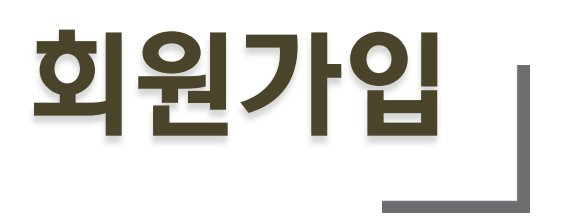

| 아이디 *                                                 | 최대20자(영문, 숫자, - 제외 특수문자 불가)                            | 중복확인                                        |        |
|-------------------------------------------------------|--------------------------------------------------------|---------------------------------------------|--------|
| 이메일 *                                                 |                                                        | <b>중복확인</b> ※ 입력하신 이메일로 비밀번호 변경 메일이 발송 됩니다. |        |
| 조합코드 *                                                | 소속 조합에 문의해 주세요.                                        | ※ 유효하지 않은 조합코드 입력 시 이용에 제한이 있습니다.           |        |
| 비밀번호 *                                                | 8~16자(특수문자, 숫자, 영문 조합)                                 |                                             |        |
| 비밀번호 확인 *                                             |                                                        |                                             |        |
| 회사명 *                                                 |                                                        |                                             |        |
| 사업자번호 *                                               | 숫자만 입력해 주세요.                                           |                                             |        |
| 담당자명 *                                                |                                                        |                                             |        |
| 연락처 *                                                 | 숫자만 입력해 주세요.                                           |                                             |        |
|                                                       |                                                        |                                             |        |
| 개인성보 취급 방침                                            |                                                        |                                             |        |
| 1. 이용 목적<br>중소기업중앙회에서는 이용자들0<br>2. 수집하는 개인정보의 항목 (자동으 | 에게 메일링 서비스, 구인구직을 비롯한 보다 더 향상된 양질의 서비스를<br>모로 수집하는 항목) | 를 제공하기 위하여 이용자 개인의 정보를 수집ㆍ이용하고 있습니다.        | *<br>* |

( ] ] 필수) 위 개인정보 취급 방침에 동의 합니다.

#### ① 아이디

최대 20자 까지 영문, 숫자, '-' 만 허용 됩니다. 아이디를 입력 하신 후 동복확인 버튼을 눌러 사용 가능 여부를 확인하여 주세요.

#### ② 이메일

아이디/비밀번호 찾기 메일을 수령하실 이메일 주소를 입력해 주세요. 이메일 주소 중복확인 버튼을 눌러 중복 여부를 확인하여 주세요. '@'와, '.'는 이메일 입력 시 필수 입력 문자입니다. 예) abc@abc.com

#### ③ 조합코드

임의로 조합코드를 입력하시면 회원가입이 승인 되지 않습니다. 소속 조합에 문의 하신 후 조합코드를 바르게 입력하여 주세요.

#### ④ 비밀번호, 비밀번호 확인

최소 8, 최대 16 길이의 특수문자, 숫자, 영문자를 조합하여 비밀번호를 입력하여 주세요. 입력하신 '비밀번호' = '비밀번호 확인'이 일치 되어야만 회원가입을 진행 하실 수 있습니다.

#### ⑤ 회사명

근무 하시는 회사이름을 띄어쓰기 없이 입력하여 주세요.

#### ⑥ 사업자번호

사업자번호를 숫자만 띄어쓰기 없이 입력하여 주세요.

#### ⑦ 담당자명

시스템을 사용하실 담당자분의 성함을 입력하여 주세요.

#### ⑧ 연락처

시스템을 사용하실 담당자분의 연락처를 입력하여 주세요.

⑨ 개인정보 취급 방침

수집하는 개인정보항목, 개인정보 보존기간 등 방침을 확인 하신 후 동의하셔야 회원가입이 완료 됩니다.

## 원자재 추이

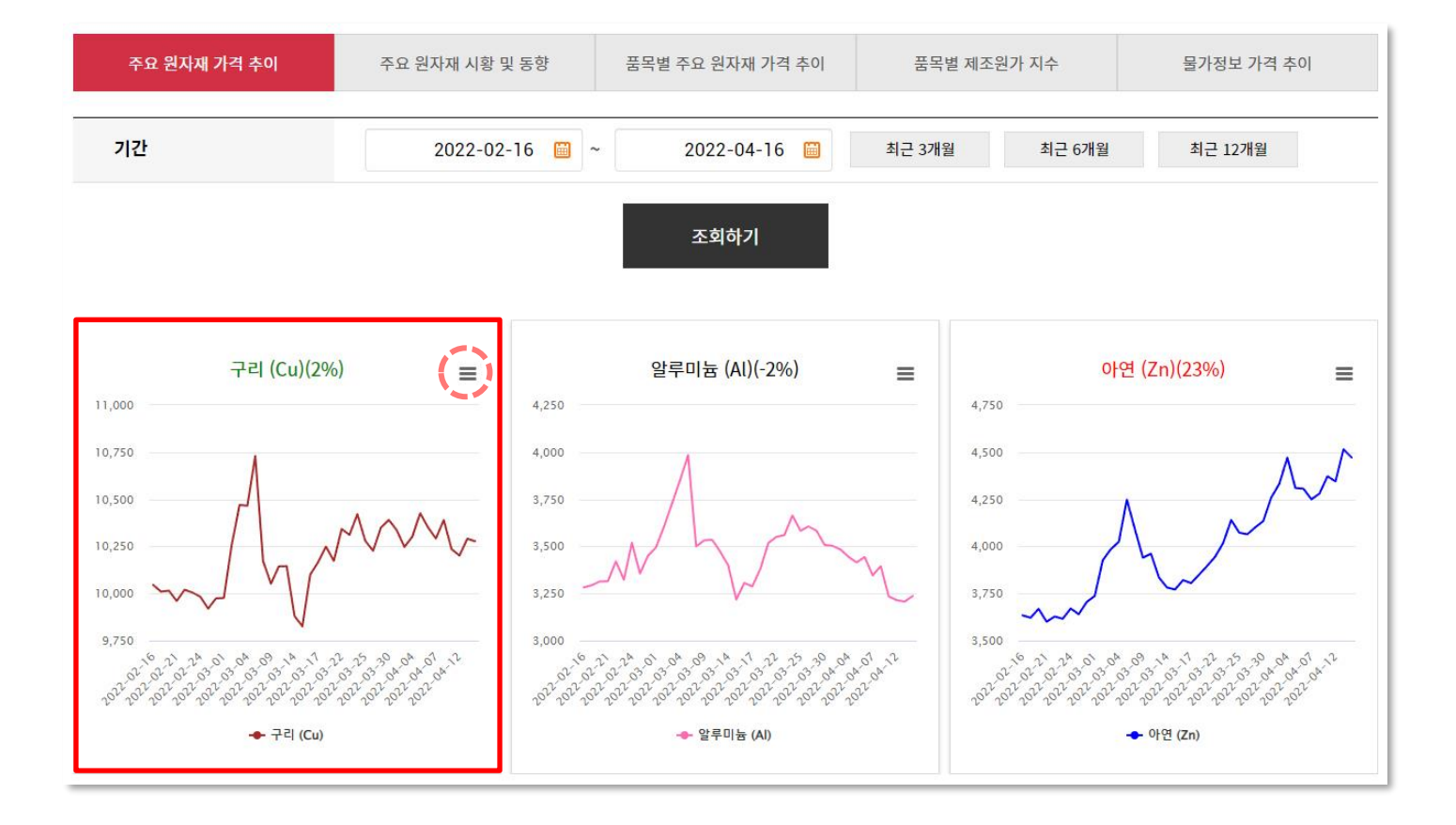

1. 주요 원자재 가격추이

#### [조합에서 생산 하시는 품목을 구성하는 원자재의 공시가격의 추이를 확인할 수 있습니다.]

① 기간

원자재의 공시가격 추이를 조회할 시작기간과 끝기간을 달력 모양 버튼을 클릭하여 선택해 주시고,

조회하기 버튼을 눌러주세요.

| 편리성을 위해   | 최근 3개월     | 최근 6개월    | 최근 12개월 | 버튼을 누르시면 해당 기간이 설정됩니다 | - |
|-----------|------------|-----------|---------|-----------------------|---|
| 설정된 기간을 : | 확인 하신 후 [3 | 도회하기] 버튼을 | 눌러주세요.  |                       |   |

② 그래프

선택하신 기간내 원자재의 공시가격을 확인 하실 수 있습니다.

그래프 우측의 📰 버튼을 클릭하시면 해당 원자재의 이미지, PDF, 엑셀 파일 형태로 다운로드가 가능합니다.

| 주요 원자재 가격 추이 | 주요 원자재 시황 및 동향 | 품목별 주요 원자재 가격 추이 | 품목별 제조원가 지수 | 물가정보 가격 추이 |  |  |
|--------------|----------------|------------------|-------------|------------|--|--|
| 주요자재시황       |                |                  | 주요자재동향      |            |  |  |
| 번호           |                | 제목               |             | 등록일        |  |  |

#### 2. 주용 원자재 시황 및 동향

[한국물가정보에서 매월 발행하는 종합물가정보에 개제된 내용을 확인할 수 있습니다.]

① 주요자재시황

매월 주요자재시황 정보

② 주요자재동향

매월 주요자재동향 정보

| 주요 원자재 가격 추이                                                                   | 주요 원자재 시황 및 동향  | 품목별 주요 원자재 가 | <b>격 추이</b> 품목별 | 제조원가 지수          | 물가정보 가격 추이     |
|--------------------------------------------------------------------------------|-----------------|--------------|-----------------|------------------|----------------|
| 1) <sub>품목</sub>                                                               | 레미콘(강원남부레미콘사업협동 | 조합)          |                 |                  | v              |
| <sup>②</sup> 원자재                                                               | 시멘트             |              |                 |                  | •              |
| <sup>③</sup> 기간                                                                | 한 변동 품목 보기 2    | 2022-02 🛅 ~  | 2022-04         | 최근 3개월           | 최근 6개월 최근 12개월 |
| 5                                                                              |                 | 조회하기         |                 |                  |                |
| · 구분 ① : 생산/채취업자 → 대량수요자, 총판<br>· 구분 ② : 대리점/판매점 → 일반수요자<br>· 구분 ③ : 소매상 → 수요자 |                 |              |                 |                  |                |
| 구분                                                                             | 2022.02         |              | 2022.03         |                  | 2022.04        |
| 보통포들랜드시멘트 40kg λ 포 부③산(19%)                                                    | -               | 5,600        |                 | 6,700<br>• 1,100 | 6,700          |

3. 품목별 주요 원자재 가격추이

#### [조합에서 생산 하시는 품목을 구성하는 원자재의 공시가격을 확인할 수 있습니다.]

① 품목

내가 속한 조합에서 생산하는 주요 품목 리스트

② 원자재

'품목' 에서 선택한 품목을 구성하는 원자재 목록 리스트

③ 기간

원자재의 공시가격 추이를 조회할 시작기간과 끝기간을 달력 모양 버튼을 클릭하여 선택해 주시고,

조회하기 버튼을 눌러주세요.

편리성을 위해 최근 3개월 최근 6개월 최근 12개월 버튼을 누르시면 해당 기간이 설정됩니다.

설정된 기간을 확인 하신 후 [조회하기] 버튼을 눌러주세요.

④ 변동 품목 보기

체크박스 선택 시 조회 기간 내 변동이 있는 품목만 확인할 수 있습니다.

⑤ 조회품목 보기

조회한 원자재 품목의 월별 가격과 변동 가격을 편리하게 확인 가능합니다. 하단의 [출력하기], [엑셀다운] 기능 버튼을 활용하여 주세요.

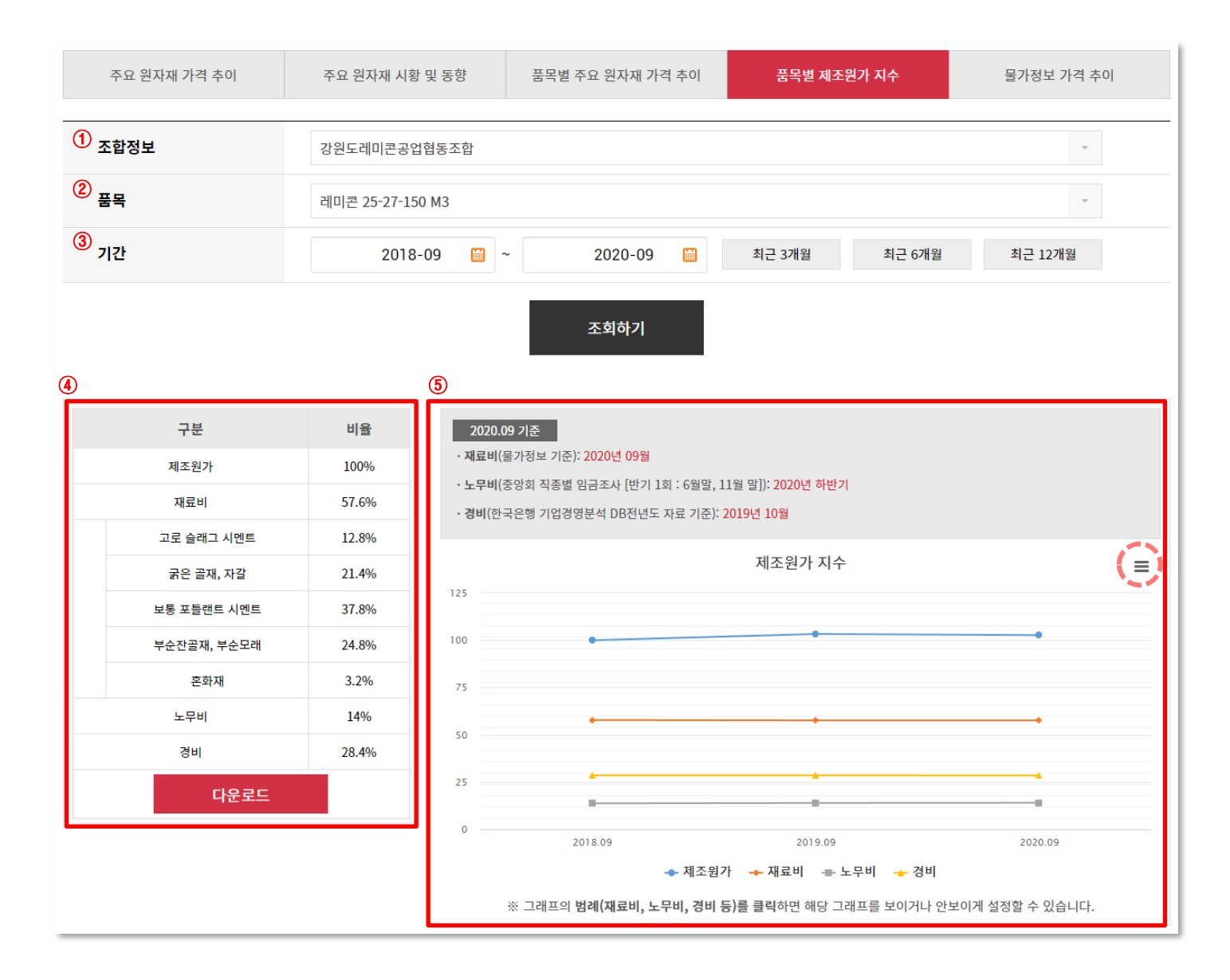

#### 4. 품목별 제조원가 지수

#### [조합에서 생산하시는 품목의 제조원가용역 결과에 따른 제조원가, 재료비, 노무비, 경비의 지수 변화를 확인할 수 있습니다.]

#### ① 조합정보

내가 속한 조합 표시(변경 불가)

② 품목

조합에서 생산하는 품목 중 제조원가계산 용역 대상 품목 리스트

③ 기간

조회하시려는 기간의 시작, 끝 기간을 달력 기능으로 간편하게 선택. 편리성을 위해 <sup>최근 3개월</sup> <sup>최근 6개월</sup> <sup>최근 12개월</sup> 버튼을 누르시면 해당 기간이 설정됩니다.

#### ④ 제조원가 지수

조회한 기간 내 선택하신 품목의 제조원가용역 결과 데이터의 제조원가/재료비/노무비/경비 비율을 표시합니다. [다운로드]를 클릭하여 엑셀로 저장할 수 있습니다.

⑤ 제조원가 지수 그래프

조회하신 기간 내 선택하신 품목의 제조원가용역 결과 데이터의 기준과 제조원가/재료비/노무비/경비 비율을 그 래프로 표시합니다.

그래프 우측 상단의 🚍 버튼을 클릭하시면, 그래프의 이미지, PDF, 엑셀 형식으로 다운로드 하실 수 있습니다.

| 주요 원자재 가격 추이                                                                   | 주요 원자재 시황 및 동향              | 품목별 주요 원  | 자재 가격 추이 | 품목별 제조원가 지수   | 물가정보 가격 추이 |  |  |  |  |
|--------------------------------------------------------------------------------|-----------------------------|-----------|----------|---------------|------------|--|--|--|--|
| ①       대분류         중분류       ④         소분류       ④                            | 공통자재<br>봉강<br>이형철근(이형봉강)(1) |           |          |               | •          |  |  |  |  |
| ② 기간                                                                           | 2022-02                     | ~ 202     | 22-04 🛅  | 최근 3개월 최근 6개월 | 최근 12개월    |  |  |  |  |
| 3                                                                              | 조회하기<br>③                   |           |          |               |            |  |  |  |  |
| · 구분 ① : 생산/채취업자 → 대량수요자, 총판<br>· 구분 ② : 대리점/판매점 → 일반수요자<br>· 구분 ③ : 소매상 → 수요자 |                             |           |          |               |            |  |  |  |  |
| 구분                                                                             | 2022.02                     |           |          | 2022.03       | 2022.04    |  |  |  |  |
| 보통철근(일반)(SD 300) D10mm, 0.560 서①)<br>(2%)                                      | · .                         | 1,106,000 |          | 1,125,000     | 1,137,000  |  |  |  |  |

#### 5. 물가정보 가격추이

#### [한국물가정보에서 조사하여 발행하는 종합물가정보 품목의 가격을 확인할 수 있습니다.]

분류 선택

종합물가정보에 등재된 품목의 분류를 대>>중>>소 순으로 선택하십시오.

② 기간

물가정보 품목의 조회할 시작기간과 끝기간을 달력 이미지 버튼을 클릭하여 선택해 주시고,

조회하기 버튼을 눌러주세요.

편리성을 위해최근 3개월최근 6개월최근 12개월버튼을 누르시면 해당 기간이 설정됩니다.설정된 기간을 확인 하신 후 [조회하기] 버튼을 눌러주세요.

#### ③ 물가정보 품목 가격 보기

조회한 결과의 품목명을 클릭하시면 해당품목 가격추이를 확인 가능하며, 새창 우측 상단 기능 버튼을 클릭하시면 이미지형태나 엑셀형태로 다운로드 하셔서 활용하실 수 있습니다.

## 조정 요건 확인

### 조정 요건 확인 흐름도

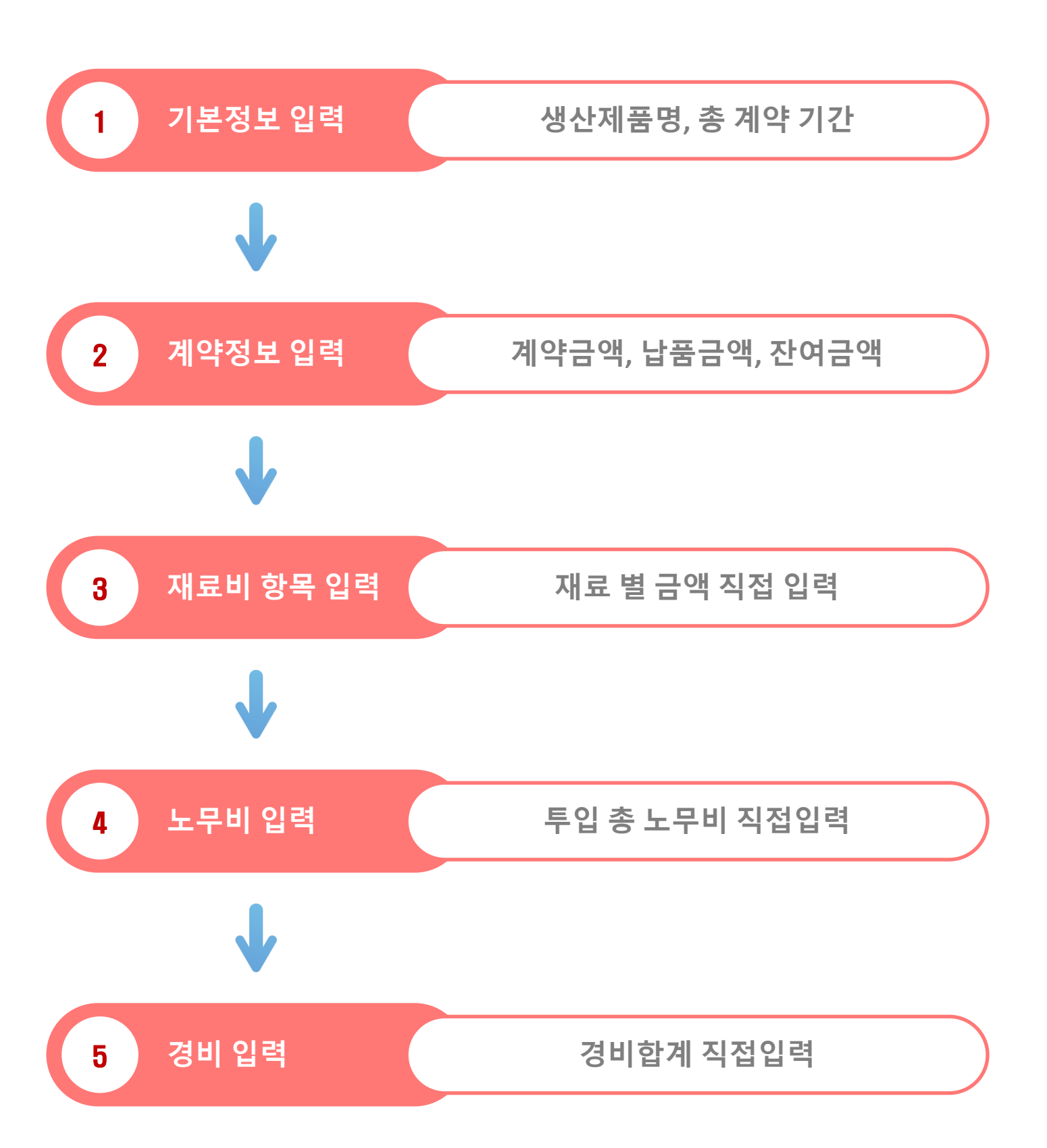

| 1 | <b>상품명을 입력해주세요.</b> |                         |             |            |              |             |          |         |  |
|---|---------------------|-------------------------|-------------|------------|--------------|-------------|----------|---------|--|
| 2 | 총 계약기               | 17                      | ₩ ~         |            |              |             |          |         |  |
|   | ~ ₹                 | <sup>번</sup> 체선택 × 선택삭제 | ╋ 재료추가      |            |              |             |          |         |  |
| 4 |                     | <mark>③</mark> 계약일      |             |            | 현            | 재           |          | +공시노임   |  |
| ÷ |                     | 계약금액 🕜                  | 금           | 액을 입력해주세요. | 계약금액         |             | 금액을      | 입력해주제요. |  |
|   | 계약                  | 납품금액 ③                  | 금           | 액을 입력해주세요. | 납품금액         |             | 금액을 입력해주 |         |  |
|   |                     | 잔여금액 💿                  |             |            | 잔여금액         |             |          |         |  |
|   |                     | 비용                      | 금액          | 비율 💿       | 비용           | 금액          | 비율 🕐     | 증감률 🕐   |  |
|   | 1                   | 재료명을 입력해주세요.            | 금액을 입력해주세요. |            | 재료명을 입력해주세요. | 금액을 입력해주세요. |          |         |  |
|   | 재료비                 | 재료명을 입력해주세요.            | 금액을 입력해주세요. |            | 재료명을 입력해주세요. | 금액을 입력해주세요. |          |         |  |
|   |                     | 합계 ③                    |             |            | 재료비 합계       |             |          |         |  |
|   |                     | 합계 💿                    | 금액을 입력해주세요. |            | 노무비 합계       |             |          |         |  |
|   | 도부미                 | 최저임금 상승률 💿              |             |            | 최저임금 상승률     |             |          |         |  |
|   | 경비 😨                | 합계                      | 금액을 입력해주세요. |            | 경비 합계        | 금액을 입력해주세요. |          |         |  |

※ 화면에서 ⑦ 이미지에 마우스를 가져가시면 해당 항목에 대한 설명 문구를 확인 하실 수 있습니다.

#### 1. 조정 요건 확인

#### ① 생산제품명

조정요건을 확인 하시려는 제품명을 입력해 주세요.

② 총계약기간

제품 납품 계약의 시작일, 종료일을 달력 버튼을 클릭해서 선택해 주세요.

③ 계약일 / 현재

조정요건을 확인하시려는 제품의 계약일과 현재일을 달력 버튼을 클릭해서 선택해 주세요.

④ 기본 입력 사항

화면에서 칸에 색이 들어 있는 항목은 사용자가 입력하는 영역입니다. 입력항목에 값이 입력되지 않은 경우에는 'OOO을 입력해주세요.' 라는 문구가 표시 됩니다. 예) 재료명을 입력해주세요.

- ⑤ 입력 순서
  - ⑤ 1) 재료비 항목 입력

ㄱ. 재료비 항목과 금액을 직접 입력하여 적용합니다.

- ㄴ. 불필요한 재료 항목 삭제 방법
  - : 불필요한 재료비 앞에 네모칸에 체크한 뒤에, 왼쪽 상단에 × 선택삭제 버튼을 클릭하시면 선택하신 재료 항목이 삭제 됩니다.
- □. 추가로 재료비 입력이 필요할때
  - : 재료비 입력칸이 더 필요할 때는, 왼쪽 상단에 + 재료추가 버튼을 클릭하시면 아래쪽으로 재료비 칸이 추가 됩니다.

| 1   | 1       생산제품명       - 직접 입력 -       ▼       직접입력 상품명을 입력해주신 |                    |             |                  |             |             | 해주세요. |       |       |         |
|-----|-------------------------------------------------------------|--------------------|-------------|------------------|-------------|-------------|-------|-------|-------|---------|
| 2   | 총 계약기                                                       | गर 💿               | <b>•</b>    |                  | 🛅 (총 일)     |             |       |       |       |         |
| ≫ ધ | 불품대금                                                        | 조정협의 요건확인          |             |                  |             |             |       |       |       |         |
|     | ✓ 전                                                         | 천체선택 × 선택삭제        | ╋ 재료추가      |                  |             |             |       |       |       |         |
| (4) |                                                             | ③ 계약일              |             |                  |             | 현재          | i     |       |       |         |
|     |                                                             | 계약금액 ⑦ 금액을 입력해주세요. |             | 계약금액             | 금액을 입력해주세요. |             |       |       |       |         |
|     | 계약                                                          | 납품금액 ③             | 금액을 입력해주세요. |                  | 납품금액        |             |       | i     | 금액을 입 | 력해주세요.  |
|     |                                                             | 잔여금액 ⑦             |             |                  | 잔여금액        |             |       |       |       |         |
|     |                                                             | 비용                 | 금액          | 비율 🔊             | 비용          | 금액          | 비율 🕐  | 증감율 🔊 | 결과    | 공시가 증감율 |
|     | 1                                                           | 재료명을 입력해주세요.       | 금액을 입력해주세요. |                  |             | 금액을 입력해주세요. |       |       |       |         |
|     | 재료비                                                         | 재료명을 입력해주세요.       | 금액을 입력해주세요. |                  |             | 금액을 입력해주세요. |       |       |       |         |
|     | 합계 ⑦                                                        |                    | 재료비 합계      |                  |             |             |       |       |       |         |
|     |                                                             | 합계 💿               | 금액을 입력해주세요. |                  | 노무비 합계      | 금액을 입력해주세요. |       |       |       |         |
|     | 노무비                                                         | 노무비 최저임금 상승률 ⑦     |             | 최저임금 상승률 (3년 평균) |             |             |       |       |       |         |
|     | 경비 ②                                                        | 합계                 | 금액을 입력해주세요. |                  | 경비 합계       | 금액을 입력해주세요. |       |       |       |         |

※ 화면에서 ⑦ 이미지에 마우스를 가져가시면 해당 항목에 대한 설명 문구를 확인 하실 수 있습니다.

#### 조정협의 요건 검증

#### ① 생산제품명

조정요건을 확인 하시려는 제품명을 직접 입력해 주세요. (조합 등록 했을 경우 로그인 시 해당 조합 생산품목 선택할 수 있습니다.)

② 총계약기간

제품 납품 계약의 시작일, 종료일을 달력 버튼을 클릭해서 선택해 주세요.

③ 계약일 / 현재

조정요건을 확인하시려는 제품의 계약일과 현재일을 달력 버튼을 클릭해서 선택해 주세요. 기간을 입력하시면 "최저임금 상승률은 자동으로 기입 됩니다"

④ 기본 입력 사항

화면에서 항목에 색이 들어 있는 항목은 사용자가 입력하는 영역입니다.

입력항목에 값이 입력되지 않은 경우에 'OOO을 입력해주세요.' 문구가 표시 됩니다. 예) 재료명을 입력해주세요.

- ⑤ 입력 순서
  - ⑤ 1) 재료비 항목 입력
  - ㄱ. 재료비 항목과 금액을 직접 입력하여 적용합니다.
  - ㄴ. 불필요한 재료 항목 삭제 방법
    - : 불필요한 재료비 앞에 네모칸에 체크한 뒤에, 왼쪽 상단에 ×선택삭제 버튼을 클릭하시면 선택하신 재료 항목이 삭제 됩니다.
  - ㄷ. 추가로 재료비 입력이 필요할때
    - : 재료비 입력칸이 더 필요할 때는 , 왼쪽 상단에+재료추가버튼을 클릭하시면 아래쪽으로 재료비 칸이추가 됩니다.

#### ⑤ - 2)노무비 입력 방법

: 내부에 보유하고 계신 노무비 항목의 총합계 금액을 직접 입력 합니다.

#### ⑤ - 3) 경비 입력 방법

: 내부에 보유하고 계신 경비 항목의 합계를 직접 입력 합니다.

#### ⑥ 납품대금 조정협의 요건확인 결과

: 각 항목 별 입력이 완료 되면, 하단의 조정대상 여부확인 버튼을 누르셔서 조정대상 여부를 확인할 수 있습니다.

#### ⑦ 출력/다운로드

: 현재 입력된 내용을 인쇄하고 PDF 파일로 저장할 수 있습니다.

#### ⑧ 임시저장(로그인시)

: 현재 입력한 내용을 저장합니다.

#### ⑨ 불러오기(로그인시)

: 가장 최근 임시 저장된 내용을 불러옵니다.

#### ⑩ 조정협의 신청

: 조정협의요건을 충족하는 경우,

조정협의 신청 버튼 클릭 ▶ "중소기업중앙회 조합포털" 시스템(새창) ▶ 정보입력 ▶ 신청 할 수 있습니다.